## Entrance Gate Features 5-30-2025

## Gate call box features

- 1. At the top middle you will find a camera. This is used to scan guest pass QR codes. It also takes a picture of the person/vehicle which enters an access code or uses the gate directory.
- 2. Below the LCD touchscreen, you will find 3 buttons Up, Select, and Down. Use these in conjunction with the Directory (see next item)
- 3. On the LCD touchscreen, you will find 3 images:
  - 1. On the left is the Directory. Tap on this image to display the directory of Glacier Hills residents. Use the Up and Down buttons to scroll through the Directory.
    - When the party you wish to visit shows up in the listing, tap on their name with your finger. A call will be placed to that homeowner. When they answer, the homeowner can press 1->1 on their phone to allow guest entry by opening the gate.
    - When the party you wish to visit is highlighted in the listing, press the Select button. A call will be placed to that homeowner. When they answer, the homeowner can press 1->1 on their phone to allow guest entry by opening the gate.
  - 2. On the top right is the Keypad. Tap on the image to display a 10 key pad. Enter an access code by tapping on the appropriate numbers on the screen.
  - 3. On the bottom right is Guest Pass. Tap on the image and then either scan the Guest Pass QR code or use the push button keypad to enter the Guest Pass access code that was provided in the text message.
- 4. On the bottom right, below the touchscreen, is a push button keypad. This can be used to enter access codes.

## Other Features

Our system also includes the optional use of a cell phone app. You can download this app at this URL: <u>https://summitcontrol.com/uses/app/</u>. Reference "Hands Free operation with Android and iOS" for a guide to its use. Also, see two expanded guide sheets for generating and using a Guest Pass: "How To Generate and Use a Guest Pass Using the Android Summit Control App" and "How To Generate and Use a Guest Pass Using the iOS (iPhone) Summit Control App".

After opening the app, enter your authorized username, then click on Forgot Password, which is below the blue login button. You will be taken to a new screen to reset your password. Enter your username and authorized phone number and then click Reset. You will see "Password reset successfully sent". You will get a text from Summit Control, (720) 386-1251, to reset your password. Click the link in the text. Now you will be taken to a site to reset your password. It must be at least 8 characters long and include at least one numeral. Once you have typed the password and confirmed the password, click Update Password and then you'll be taken to a login screen -DO NOT LOGIN here, it is not for the app. Close this out and now open the Summit Control app from your phone and login with your credentials and the password you created. Note: If you have an iPhone it may show a prompt for you to set a 'strong password' automatically and save it for you making login easier for future use. You can use this feature or ignore and set your own chosen password. Once successfully logged in the home page will provide access to our two gates named: Main Entrance Gate and Hwy Entrance Gate. You can do 2 things:

- 1. Open either gate.
- 2. Generate and transmit a Guest Pass to anyone of your choosing who has a smartphone.

See the guide sheet titled "Ways To Open a Gate" for complete information on that topic.